## Straighten Horizon

- 1. Open document horizon.jpg
- 2. Select **Measure tool** With Measure tool draw line following your angled horizon.
- 3. **Image Rotate Canvas Arbitrary** Notice that value is already there and click OK.
- 4. Use cropping tool to complete operation. Note that **holding Control key will remove cropping tool magnetism**.

## To Straighten Vertical Lines

In many architectural pictures, vertical lines converge inwards. Here's how you can correct it.

- 1. Open documents building.jpg and building2.jpg
- 2. With cropping tool draw rectangle smaller than image.
- 3. In options bar check **Perspective**.
- 4. Grab the bottom handles (one at a time) and drag them outwards so they will be parallel to the vertical lines you are trying to straighten. Then use sides and top/bottom handles to maximize selection.
- 5. Double click inside selection to apply cropping. Done.

Photoshop Exercises - Straighten Horizon and Vertical Lines